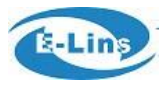

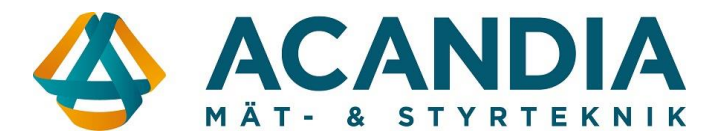

# Kom igång – version WRT

#### <u>Inlogging</u>

Anslut en dator till valfri LAN-port och surfa in på routern på adress: http://192.168.1.1

Användarnamn: admin Lösenord: admin

**OBS: För ökad säkerhet rekommenderar vi byte av lösenord.** Detta görs på fliken *System / Setup Wizard* 

| Status       | Password settings    |   |
|--------------|----------------------|---|
| System       |                      |   |
| Setup Wizard | New password         | ٩ |
| System       |                      |   |
| Password     | Confirm new password |   |
| NTP          |                      |   |
|              |                      |   |

### WAN-inställningar

Kontrollera med din operatör vilka inställningar som gäller för det abonnemang du har. Normalt krävs endast rätt APN, vilket ändras under: *Network / Mobile* 

| letwork        |
|----------------|
| Operation Mode |
| Mobile         |
| LAN            |
| Wired WAN      |
| WAN IPv6       |

## Wlfi-inställningar

Wifi är påslagen från fabrik med kryptering WPA2-PSK och har lösenord: m2mrouter168!!!

### Spara och aktivera

För att spara ocj aktivera ändrade inställningar krävs att man trycker på knappen Save & Apply

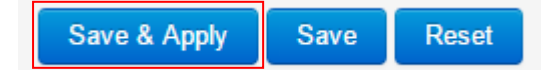

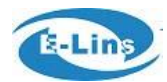

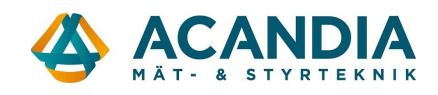

## <u>Status</u>

På fliken Status (Status / Overview) visas bland annat:

- Operatör
- Modultyp
- Uppkopplingsform
- Signalstyrka
- Om förbindelsen är uppkopplad
- Tilldelad IP-adress och DNS

| Mobile 1           |                                         |
|--------------------|-----------------------------------------|
| Celluar Status     | Up                                      |
| IP Address         | 100.66.156.40/255.255.255.240           |
| DNS 1              | 130.244.127.161                         |
| DNS 2              | 130.244.127.169                         |
| Cell Modem         | HUAWEI-ME906s-909s (12D1_15C1)          |
| IMEI/ESN           | 867377020416487                         |
| Sim Status         | SIM Ready                               |
| Strength           | ¶. <sub>atl</sub> 18 / 31               |
| Selected Network   | Automatic                               |
| Registered Network | Registered on Home network: "Tele2", 7, |
| Sub Network Type   | LTE                                     |
| Location Area Code | 8506                                    |
| Cell ID            | 04CF4906                                |

## Anslutningar

Antenningångar:

- Cell 1 = Primär antennanslutning mobilnät
- Cell 2 = Diversitet mobilnät
- Wifi 1 = Trådlöst nätverk
- Wifi 2 = Trådlöst nätverk

## Plintanslutning:

- 1 = VCC 5-40 VDC
- 2 = Jordanslutning strömförsörjning
- 3 = RS-232 Jord
- 4 = RS-232 RX
- 5 = RS-232 TX
- 6 = Reset (Jordning ger återstart av router)
- 7 = Används förnärvarande inte
- 8 = Används förnärvarande inte
- 9 = Används förnärvarande inte
- 10 = Används förnärvarande inte